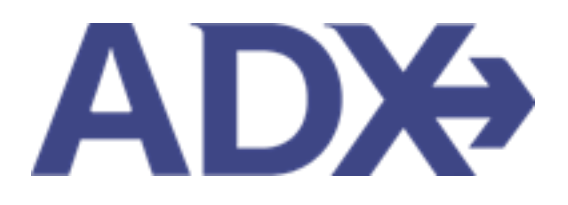

Quick Guide – Saved Hotel Search

# Contents

| 1. | HOTEL  | BOOKING GUIDE      |
|----|--------|--------------------|
| 1  | .1. H  | OTEL MANAGEMENT    |
|    | 1.1.1. | Saved Hotel Search |

## 1. HOTEL BOOKING GUIDE

Search over 300,000 properties with a single tool that shows you exclusive offers and amenities. Book into partner properties and rates to unlock extra exclusives, pricing, as well as gain access into standard Sabre hotel rates without having to have Sabre access. Sell Hotel EDGE rates and increase your revenue by adding a markup amount to the rate. Build comparison options for your clients with up to four (4) different properties or different rates. Manage all your hotel bookings in one platform.

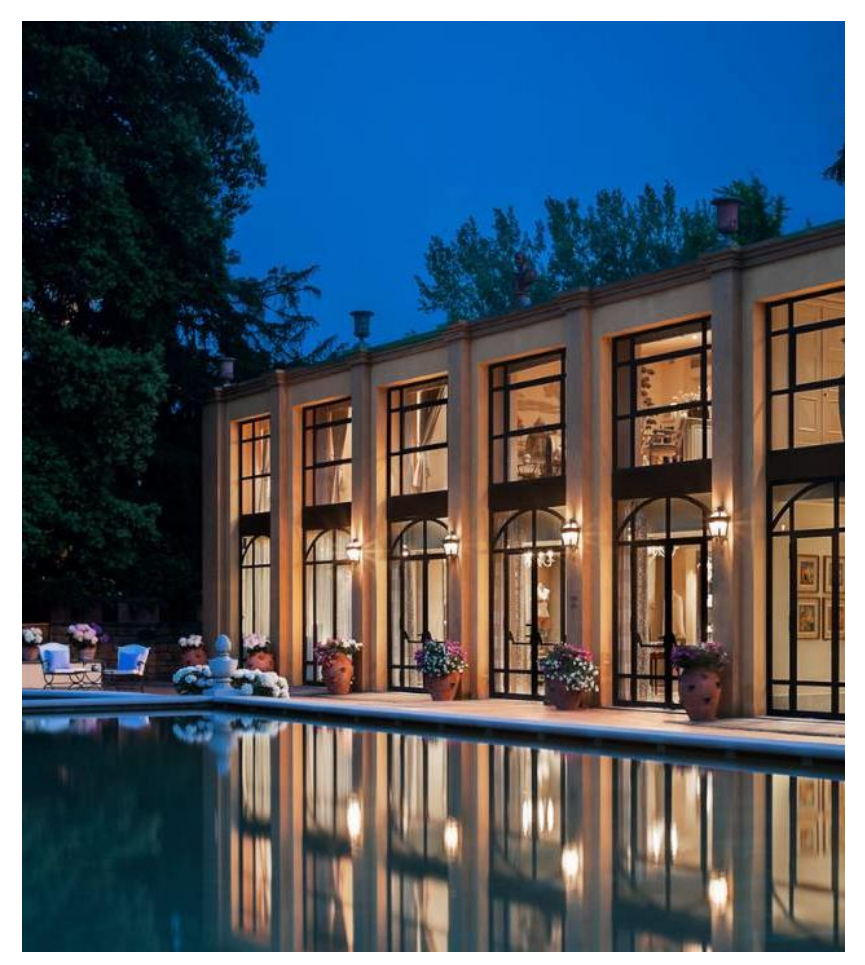

- Search over 300,000 properties with a single tool that shows your advisor exclusive offers and amenities to you and your client
- List and map views of search results
- Build a compare email to quote a client with up to 4 properties in a single click
- Easy to read, professional itineraries and invoices
- Add markup opportunities to EDGE rates
- Auto invoiced for finance commission tracking

## 1.1.HOTEL MANAGEMENT

Quoting and booking hotel is not the end of the process. Maximize your ADX hotel tool to get the most in the most efficient way.

- Saved Hotel Search
- o Multiple Rooms
- o Hotel Results View
- Filtering Search Results
- o Hotel Rate Options
- Advisor Hotel Loyalty Program
- o Modify Hotel
- $\circ \quad \text{Cancel Hotel} \quad$
- o Adding Special Instructions
- o Editing Hotel Content for Itinerary

### 1.1.1. Saved Hotel Search

Commonly used hotel searches can be saved and accessed at any time. Enter the hotel search criteria and press the SAVE FOR LATER button. To access the saved and previously run searches, press the VIEW SAVED searches button, and select from the saved list. The search fields will populate with the data previously entered and saved.

|             | Saved Searches                         | Previous Searche | rs               |               |                   |                        |              |
|-------------|----------------------------------------|------------------|------------------|---------------|-------------------|------------------------|--------------|
| ~           | LEXINGTON COLLEC                       | TION             |                  |               |                   |                        | ~            |
|             | New York, NY, USA<br>1 Room (2 Adults) |                  | 18 Sep 2022 -    | 24 Sep 2022   |                   | <b>≭</b> Search 🗐      |              |
| HOTEL SEA   |                                        |                  |                  |               |                   | Cancel                 |              |
| CHECK IN D  | ATE                                    | CHECK OUT DATE   |                  | NIGHTS        | ROOMS             |                        |              |
| 09/18/202   | 2 🗂                                    | 09/24/2022       | <b></b>          | 6             | ✓ 1 ROOM          | 1, 2 ADULTS            | 4            |
| HOTEL CHAI  | NS (OPTIONAL / MAX 3)                  | •                | nclude O Exclude |               |                   |                        |              |
| Enter hote  | l chain name or code                   |                  |                  |               |                   |                        |              |
| LP - LEXING | STON COLLECTION                        |                  | ×                |               |                   |                        |              |
|             | IER                                    | CURRENCY         |                  |               |                   |                        |              |
| Anna Kule   | ej                                     | ✓ \$USD          | ~                |               |                   | 🖺 Save for Later       |              |
|             |                                        |                  |                  |               |                   | View Saved and Previou | s Searches 💊 |
| SAVED SEA   | RCHES                                  |                  |                  | PREVIOUS SEAR | CHES              |                        |              |
|             | , Ny, Usa   1 Room (2 A                | dults)           |                  | New York, Ny, | Usa   1 Room (2 / | Adults)                |              |
| New York    |                                        |                  |                  | New York, Ny, | Usa   1 Room (2 / | Adults)                |              |
| New York    |                                        |                  |                  |               |                   |                        |              |

#### 1.1.1.1. CREATING SAVED SEARCHES

| AD#                                        | Partners Cl                                                                | ients          | Resources                     | 0                      | Bookings 🗸 Cruis   | se ID, ADX Ref | í, PNR, or Invoice # | Q Anna Kule |
|--------------------------------------------|----------------------------------------------------------------------------|----------------|-------------------------------|------------------------|--------------------|----------------|----------------------|-------------|
|                                            | erary<br>LLDER                                                             | X<br>AIR<br>V  | HOTEL                         | ©<br>activity<br>Ƴ     | j<br>INSURAL<br>V  | NCE            | CRUISE               |             |
| HOTEL                                      | NEW HOTEL SEARCH                                                           |                | SEARCH I                      | <b>IY:  </b> Destinati | on O Property Name |                |                      |             |
| New                                        | York, NY, USA                                                              |                |                               |                        |                    |                |                      |             |
|                                            | IN DATE                                                                    | <i>c</i> 11    |                               |                        | - UTC              | POOMS          |                      |             |
| CHECK                                      | IN DATE                                                                    | CH             | ECK OUT DATE                  | NI                     | antis              | ROOMS          |                      |             |
| 09/18                                      | 3/2022                                                                     | CH 09          | 0/24/2022                     | 6                      | ×                  | 1 ROOM         | 2 ADULTS             | 4           |
| 09/18                                      | 3/2022<br>CHAINS (OPTIONAL / MA)                                           | CH 09          | 9/24/2022<br>Include O        | Exclude                | ×                  | 1 ROOM,        | 2 ADULTS             | 1           |
| 09/18<br>HOTEL<br>Enter                    | CHAINS (OPTIONAL / MAX<br>hotel chain name or                              | CH 05 C30 code | <ul> <li>Include O</li> </ul> | Exclude                | ×                  | 1 ROOM,        | 2 ADULTS             | 4           |
| CHECK<br>09/18<br>HOTEL<br>Enter           | CHAINS (OPTIONAL / MA)<br>hotel chain name or<br>EATON HOTELS              | code           | 9/24/2022<br>Include O        | Exclude                | ×<br>112           | 1 ROOM         | 2 ADULTS             | 4           |
| CHECK<br>09/18<br>HOTEL<br>Enter<br>EQ - H | A CHAINS (OPTIONAL / MA)<br>hotel chain name or<br>EATON HOTELS<br>E OWNER | code           | CURRENCY                      | Exclude                | ×<br>112           | 1 ROOM,        | 2 ADULTS             | 4           |

| ¥≡ | Steps                       |   | Notes |
|----|-----------------------------|---|-------|
| 1. | Enter hotel search criteria | • |       |
| 2. | Press SAVE FOR LATER button | • |       |

|                                               | Eaton Hotels Search |                |            |                |   |                  |  |  |
|-----------------------------------------------|---------------------|----------------|------------|----------------|---|------------------|--|--|
| C. NEW HOTEL SEA                              |                     |                |            |                |   |                  |  |  |
| HOTEL SEARCH                                  |                     | SEARC          | H BY: B De | nnumen O Prope |   |                  |  |  |
| New York, NY, USA                             | New York, NY, USA   |                |            |                |   |                  |  |  |
| CHECK IN DATE                                 |                     | CHECK OUT DATE |            | NIGHTS         |   | ROOMS            |  |  |
| 09/15/2022                                    | 1                   | 09/24/2022     |            | 6              | * | 1 ROOM, 2 ADULTS |  |  |
| HOTEL CHAINS JOPDONA<br>Enter hotel chain oan | L/MAXBI             | S anchod       | C Luchade  |                |   |                  |  |  |
| EQ - EATON HOTELS                             |                     |                | ж          |                |   |                  |  |  |
| QUIGTE OWNER                                  |                     | CURRENCY       |            |                |   |                  |  |  |
| Arma Kules                                    |                     | × \$150        |            |                |   | ESSave for Later |  |  |

| ₹<br>₹ | Steps                 |     | Notes                                          |
|--------|-----------------------|-----|------------------------------------------------|
| 3.     | Enter name for search | • V | Vill appear in list of existing saved searches |
| 4.     | Press SAVE            | •   |                                                |

|   |                                          | HOTEL ACT                                                                                                    |                                                                                          |                                  |  |
|---|------------------------------------------|----------------------------------------------------------------------------------------------------|------------------------------------------------------------------------------------------|----------------------------------|--|
|   | X NEW ARE ERADOR                         |                                                                                                    |                                                                                          |                                  |  |
|   | Round-type Ora-way Multi-                | 4 Adults 1 Child 1 in                                                                                                    | fant la faret                                                                            | Obrechel                         |  |
|   |                                          | Sold Set Set Set Second Second |                                                                                          |                                  |  |
|   | FEDM                                     | STORES IN                                                                                                    | TD-                                                                                      |                                  |  |
|   | Co. Incluie Insulue Argonta. Permanane G | NUE 2000                                                                                                    | Charlest Institution Argon. L                                                            | andon, engine united roughts and |  |
|   |                                          |                                                                                                    |                                                                                          |                                  |  |
|   | 100 100 100 100 100                      | no tan                                                                                                    | Repriser Learning M                                                                      | BOALD AVE                        |  |
|   | Contraction ( 12) B                      | -                                                                                                    | Danie for all day parts                                                                  |                                  |  |
|   | agtuins that                             | £                                                                                                    | 0.019                                                                                    | RENTE VIA                        |  |
|   | 10/15/2022                               | 1-12eH Depet O'Artie                                                                                                    | Buriness 👻                                                                               |                                  |  |
|   | NINUMES AND ALLMACES (Deboyal            | (Max 3) . United O Sumate                                                                                                    | TARL OPTIONS                                                                             | 170M1                            |  |
|   | Enter Ashine Eads or Artime Barr         | 18                                                                                                    | Alty                                                                                     | M941.000                         |  |
|   | AA - AMERICAN ARLINES                    | The preformed inc                                                                                                    |                                                                                          |                                  |  |
|   |                                          |                                                                                                    | Hide Race Research                                                                       | AT Y                             |  |
|   |                                          |                                                                                                    | The second states and a second                                                           |                                  |  |
|   | QLCTE OWNER                              | CLAMPACY                                                                                                    |                                                                                          |                                  |  |
|   | Anna Kulej 🖌 🖌                           | NUSO 🛩                                                                                                    |                                                                                          | E laie for Lever Scores          |  |
|   |                                          |                                                                                                    |                                                                                          | Yes hand and franks harden w.    |  |
|   | BATTO PLANCES                            |                                                                                                    | PERMITERNANCIES                                                                          |                                  |  |
| - | CARTE CHIE   A MALITE Y CHIE Y           | offere ( NA                                                                                                    | LATER PR. ( Survey ) 2 Adult<br>LATER PR. ( Survey ) 1 Adult<br>LATER ( Survey ) 1 Adult |                                  |  |

| ¥<br>≡ | Steps                       |   | Notes |
|--------|-----------------------------|---|-------|
| 5.     | Review saved search in list | • |       |

| AD | >>> Partners             | Clients       | Resources           | ~               | Bookings - Cru          | ilse ID, ADX Ref, | PNR, or Invoice #  | Q Anna K      |
|----|--------------------------|---------------|---------------------|-----------------|-------------------------|-------------------|--------------------|---------------|
|    |                          | AIR<br>V      | HOTEL               |                 | ) J<br>/ITY INSUR/      | ANCE              | CRUISE             |               |
|    |                          | сн            |                     |                 |                         |                   |                    |               |
|    | HOTEL SEARCH             |               | SE                  | ARCH BY: 🖲 Dest | ination O Property Name | 2                 |                    |               |
|    | Search for hotel, landm  | ark, address, | city, postal code o | r airport       |                         |                   |                    |               |
|    | CHECK IN DATE            | c             | HECK OUT DATE       |                 | NIGHTS                  | ROOMS             |                    |               |
|    | 07/05/2022               |               | 07/06/2022          |                 | 1 ~                     | 1 ROOM,           | 2 ADULTS           |               |
|    | HOTEL CHAINS (OPTIONAL / | MAX 3)        | 🖲 Inc               | lude O Exclude  |                         |                   |                    |               |
|    | Enter hotel chain name   | or code       |                     |                 |                         |                   |                    |               |
|    | QUOTE OWNER              |               | CURRENCY            |                 |                         |                   |                    |               |
|    | Anna Kulej               | ~             | \$USD               | ~               |                         |                   | Save for Late      | er 🛛 🛤 Sea    |
|    |                          |               |                     |                 |                         |                   | View Saved and Pr  | evious Search |
|    | SAVED SEARCHES           |               |                     |                 | PREVIOUS SEARCHES       |                   |                    |               |
|    | New York, Ny, Usa   1    | Room (2 Adul  | ts)                 |                 | Rome, Metropolitar      | City Of Rome      | e, It   1 Room (2) | Adults)       |
|    |                          |               |                     |                 | Rome, Metropolitan      | City Of Rome      | , It   1 Room (2)  | Adults)       |
|    |                          |               |                     |                 | Rome, Metropolitan      | City Of Rome      | e, It   1 Room (2) | Adults)       |
|    |                          |               |                     | All Saved & Pre | vious Searches          |                   |                    |               |

#### 1.1.1.2. ACCESSING SAVED SEARCHES

| ≓<br>E | Steps                                                         | Notes |
|--------|---------------------------------------------------------------|-------|
| 1.     | Press HOTEL button                                            | •     |
| 2.     | Press VIEW SAVED AND PREVIOUS SEARCHES                        | •     |
| 3.     | Click search in list OR press ALL SAVED AND PREVIOUS SEARCHES | •     |

| EATON HOTELS                      | Previous Search<br>SEARCH<br>A | 18 Sep 2022 -    | 24 5ep 2022       |                                                                  |                    |
|-----------------------------------|--------------------------------|------------------|-------------------|------------------------------------------------------------------|--------------------|
|                                   |                                |                  |                   | Cance                                                            |                    |
| HOTEL BEARCH                      |                                | BRARCH BY: 🗮 Des |                   |                                                                  |                    |
| Search For Instal, Unidenatily, a |                                |                  |                   |                                                                  |                    |
| CHECK IN DATE                     | CHECK OUT DATE                 |                  | NIGHTS            | ROOMS                                                            |                    |
| 07/05/2022                        | 07/06/2022                     | 8                | 1 -               | TROOM, 2 ADULTS                                                  |                    |
| HOTEL CHAINS (DPTICINAL / MAX IN  |                                |                  |                   |                                                                  |                    |
| Enter histel shain name or co     |                                |                  |                   |                                                                  |                    |
| QUOTE OWNER                       | CURRENCE                       |                  |                   |                                                                  |                    |
| Anna Kulej                        | ~ \$U5D                        | -                |                   | El Sever for La                                                  | in Interio         |
|                                   |                                |                  |                   | Mine Sanit and                                                   | Prestinus Searchin |
| SAVED SEARCHES                    |                                |                  | PREVIOUS SEARCHES |                                                                  |                    |
| New York, Ny, Osa j 1 Room        |                                |                  |                   | City Of Rome, It.,   1. Room (<br>City Of Rome, It.,   1. Room ( |                    |

| ₹<br>₹ | Steps        |     | Notes                               |
|--------|--------------|-----|-------------------------------------|
| 4.     | Click tab    | • 9 | Select Saved or Previous search tab |
| 5.     | Press SEARCH | • / | All search info will populate       |